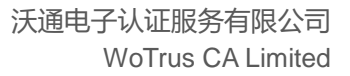

## Outlook 电子邮件签名与加密

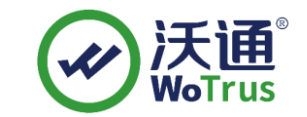

沃通电子认证服务有限公司

WoTrus CA Limited

技术支持联系方式 技术支持邮箱: supp3@wotrus.com 技术支持热线电话: 188 2282 8659 / 0755 2602 7827 技术支持论坛: https://bbs.wosign.com 公司官网地址: https://www.wosign.com

©2004-2024 沃通电子认证服务有限公司 WoTrus CA Limited All Rights Reserve

地址:中国深圳市南山区南海大道 1057 号科技大厦二期 A 座 502

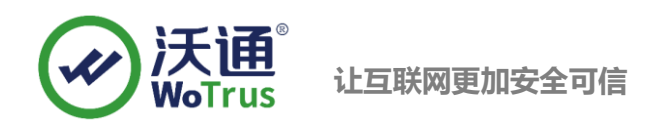

## 一、合成 PFX 证书

从沃通申请 S/MIME 邮件证书后,会得到一个.key 文件和一个.zip 压缩包,解压后共有以下文

件,其中 key 文件为创建/提交 CSR 步骤中生成,具体见下图:

| 名称                    | 修改日期            | 类型     | 大小   |
|-----------------------|-----------------|--------|------|
| 🔄 cross.crt           | 2023/5/26 16:42 | 安全证书   | 2 KB |
| 🔄 intermediate.crt    | 2023/5/26 16:42 | 安全证书   | 3 KB |
| 🔄 root.crt            | 2023/5/26 16:42 | 安全证书   | 2 KB |
| 🔄 test@wotrus.com.crt | 2023/5/26 16:42 | 安全证书   | 2 KB |
| test@wotrus.com.key   | 2023/5/26 16:40 | KEY 文件 | 2 KB |

下载合成工具: <u>https://download.wotrus.com/wotrus/wosigncode.exe</u>

合成方式:证书文件选择 xx@domain.com.crt,私钥文件选择 xx@domain.com.crt.key

|       | 代码签名                    | CSR        | 证书                  | CAB, | /CAT  | 设置         | woTrus    |
|-------|-------------------------|------------|---------------------|------|-------|------------|-----------|
| 操作选项  | 217 +945-+              |            | 使epeertet           |      | □ 在以1 | 下文本框中粘贴证书内 | 容(PEM格式): |
| 原始格:  | et: O pem O             | DER PFX    | 〕JKS<br>〕JKS (别名:1) |      |       |            |           |
| 证书文   | 证书文件: xx@domain.com.crt |            |                     |      |       |            |           |
| 私钥文   | #: XX@                  | domain.con | n.key               | 选择   |       |            |           |
| 私钥密   | 码:                      |            |                     |      |       |            |           |
| PFX密码 | ₽: <b>F</b>             | PFX保护密码    |                     |      |       |            |           |
|       |                         |            |                     |      |       |            |           |
|       | ſ                       | 转换         |                     |      |       |            |           |

二、安装 PFX 证书

将上一步合成的.pfx 文件复制到配置 S/MIME 的电脑上,双击或右键 pfx 文件,选择"安装 PFX",储存位置选择"当前用户",下一步输入合成 pfx 时设置"PFX 密码",默认下一步直到提示导入完成。

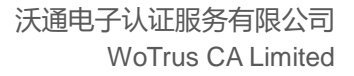

| * | 沃通 <sup>®</sup><br>WoTrus |
|---|---------------------------|
|   |                           |

🔶 🍃 证书导入向导

| 欢迎使用证书导入向导 |
|------------|
|------------|

该向导可帮助你将证书、证书信任列表和证书吊销列表从磁盘复制到证书存储。

由证书颁发机构颁发的证书是对你身份的确认,它包含用来保护数据或建立安全网络连接的信 息。证书存储是保存证书的系统区域。

| 存储位置      |  |
|-----------|--|
| ●当前用户(C)  |  |
| ○本地计算机(L) |  |

单击"下一步"继续。

|   | 下一步(N) 取消                                                       |
|---|-----------------------------------------------------------------|
| ÷ | ☞ 证书导入向导                                                        |
|   | 私 <del>期保护</del><br>为了保证安全,已用密码保护私钥。                            |
|   | 为私钥键入密码。                                                        |
|   | <ul> <li>密码(P):</li> <li>●●●●●●●●</li> <li>□ 显示密码(D)</li> </ul> |
|   |                                                                 |
|   | □标志此密钥为可导出的密钥( <u>M</u> )。这将允许你在稍后备份或传输密钥。                      |
|   | □使用虚拟化安全保护私钥(不可导出)(P)                                           |
|   | ☑包括所有扩展属性(A)。                                                   |
|   | 下一步(N) 取消                                                       |

地址:中国深圳市南山区南海大道 1057 号科技大厦二期 A 座 502

## 三、设置 S/MIME

打开 Outlook, 找到需要设置 S/MIME 签名加密的邮箱账户, 点击左上角的"文件"-"选项"-"信任中心"-"信任中心设置"-"电子邮件安全性"-"设置", 在默认的设 置中,选择对应的证书,确定保存即可,详细设置参考下图

| 更改安全设置                          | ×              |  |  |  |  |  |
|---------------------------------|----------------|--|--|--|--|--|
| 安全设置首选参数                        |                |  |  |  |  |  |
| 安全设置名称( <u>S</u> ):             |                |  |  |  |  |  |
| 我的 S/MIME 设置 (@wotrus.com)      | ~              |  |  |  |  |  |
| 加密格式(E): S/MIME                 | $\sim$         |  |  |  |  |  |
| ☑该安全邮件格式的默认加密设置①                |                |  |  |  |  |  |
| ☑所有安全邮件的默认加密设置(M)               |                |  |  |  |  |  |
| 安全标签(U) 新建(N) 删除(D)             |                |  |  |  |  |  |
| 证书和算法                           |                |  |  |  |  |  |
| 签名证书: @wotrus.com               | 选择( <u>C</u> ) |  |  |  |  |  |
| 哈希算法( <u>A</u> ): SHA256        | $\sim$         |  |  |  |  |  |
| 加密证书: @wotrus.com               | 选择( <u>H</u> ) |  |  |  |  |  |
| 加密算法( <u>L</u> ): AES (256-bit) | $\sim$         |  |  |  |  |  |
| ☑将证书与签名邮件一同发送(E)                |                |  |  |  |  |  |
| 确定                              | 取消             |  |  |  |  |  |

## 设置完成后,即可在新邮件-选项选择签署或加密功能

| =                 | 50   | 5 A 4 | ÷                   |                |     |                                        |                      |       |            |
|-------------------|------|-------|---------------------|----------------|-----|----------------------------------------|----------------------|-------|------------|
| 文件                | 邮件   | 插入    | 选项                  | 设置文            | 本格式 | 审阅                                     |                      |       |            |
| 上<br>記<br>主题<br>で | 颜色 ▼ |       | ●<br>■<br>■<br>密件抄送 | ▲二<br>一<br>发件人 | 权限  | <ul> <li>□ 加密</li> <li>♀ 签署</li> </ul> | ●<br>●<br>使用<br>投票按钮 | □ 请求送 | 达回执<br>读回执 |
|                   | 主题   |       | 显示                  | 字段             | 杉   | 风限                                     |                      | 跟踪    | G.         |

地址:中国深圳市南山区南海大道 1057 号科技大厦二期 A 座 502